# <sup>10.0.0</sup> W i n T i d Nyheter versjon 10.0

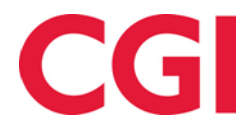

# Innholdsfortegnelse

| 1. | OM                       | I DOKUMENTET                                                                                                    | 3           |
|----|--------------------------|----------------------------------------------------------------------------------------------------|-------------|
|    | 1.1<br>1.2<br>1.3<br>1.4 | DOKUMENTETS MÅLSETNING<br>Hvem er dokumentet skrevet for?<br>Oppbygning og oppbevaring<br>Ansvarlig for vedlikehold av dokumentet | 3<br>3<br>3 |
| 3. | BYI                      | TT PRODUKSJONSSKJEMA I DAGLIG OPPFØLGING OG GODKJENNING                                                                           | 4           |
| 4. | FRA                      | AVÆRSPLAN                                                                                                    | 4           |
| 5. | BEF                      | REGNINGSSKJEMA I VEDLIKEHOLD                                                                                                    | 5           |
| 6. | ANS                      | SATTE SOM HAR SLUTTET                                                                                                    | 6           |
| 7. | ADI                      | MINISTRATIVE SOM IKKE REGISTRERER EGEN TID                                                                                        | 6           |
| 8. | BUN                      | NNTEKST I EKSPORTOPPSETT                                                                                                    | 6           |
| 9. | ÅRS                      | SAKSTEKST FOR FRAVÆR                                                                                                    | 6           |
| 9. | SKI                      | IFTPLAN                                                                                                    | 8           |
| 10 | 0                        | DPPLEGG AV SKIFTPLAN I PROGRAMKJØRING                                                                                             | . 10        |
| 11 | v                        | /EDLIKEHOLD VISER HVEM SOM HAR KORRIGERT                                                                                          | . 10        |
| 12 | В                        | BEREGN-KNAPP I MINWINTID                                                                                                    | . 11        |
| 13 | F                        | LERE STILLINGER                                                                                                    | 11          |

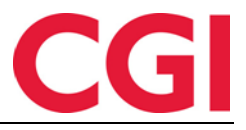

## 1. Om dokumentet

#### 1.1 Dokumentets målsetning

Dokumentet er en oversikt over nyheter i versjon 10.0.0 av WinTid g2

#### 1.2 Hvem er dokumentet skrevet for?

Dokumentet er beregnet for personer som benytter WinTid g2

#### 1.3 Oppbygning og oppbevaring

Dokumentet oppbevares hos CGI avd HRM.

#### 1.4 Ansvarlig for vedlikehold av dokumentet

CGI avd HRM er ansvarlig for at dokumentet som mal blir vedlikeholdt.

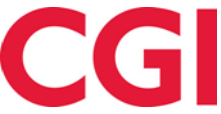

# 3. Bytt produksjonsskjema i Daglig oppfølging og godkjenning

Det er nå mulig å bytte produksjonsskjema i Daglig oppfølging og godkjenning.

Dersom wt\_system-verdi 'skjema\_autbytte' er satt til 1, så bytter den begge skjemaene til det valgte. Dersom 'skjema\_autbytte' er satt til 0, så bytter den kun produksjonsskjema, og den legger navnet på prodskjema på dagen inntil bruker oppfrisker skjermbildet

# 4. Fraværsplan

I minWinTid vises nå kun fremtidige planlagte fravær.

| minWINTID $\equiv$ Personell $\star$ | Oppfølging 🔻 A | rbeidstidsregler 🔻 | Rapporter 🔻 | Timefordeling |            |                                      |                       | (                               |
|--------------------------------------|----------------|--------------------|-------------|---------------|------------|--------------------------------------|-----------------------|---------------------------------|
| 12:38                                |                |                    |             |               |            | LOGGET INN SOM TONE HANSEN . VALGT A | NSATT Holdorf Kenneth | SkogeQ + MIN SIDE HJELP LOGG UT |
|                                      |                |                    |             |               |            |                                      |                       | Historiske Nytt fravær          |
| Fraværsnavn                          |                |                    |             |               | F.o.m      | T.o.m                                | Godkjent              | Slett                           |
| Ferie                                |                | D                  | etaljer     |               | 16.11.2015 | 18.11.2015                           | 2                     |                                 |
| Permisjon med lønn                   |                | D                  | etaljer     |               | 14.09.2015 | 14.09.2015                           | 2                     |                                 |
|                                      |                |                    |             |               |            |                                      |                       |                                 |

For å vise historiske fravær må du klikke på knappen «Historiske».

|          | Personell - Oppfølgi | ng • Arbeidstidsregler • Rapporter • | Timefordeling |                              |                                   | 9                           |
|----------|----------------------|--------------------------------------|---------------|------------------------------|-----------------------------------|-----------------------------|
| 0        | 12:40                |                                      |               | LOGGET INN SOM TONE HANSEN . | VALGT ANSATT Holdorf Kenneth Skog | €Q → MIN SIDE HJELP LOGG UT |
|          |                      |                                      |               |                              |                                   | Historiske 📕 Nytt fravær    |
| Fravær   | snavn                |                                      | F.o.m         | T.o.m                        | Godkjent                          | Slett                       |
| Ferie    |                      | Detaljer                             | 16.11.2015    | 18.11.2015                   | ×                                 |                             |
| Permisjo | n med lønn           | Detaljer                             | 14.09.2015    | 14.09.2015                   | ×                                 |                             |
| Ferie    |                      | Detaljer                             | 06.07.2015    | 20.07.2015                   | ×                                 |                             |
| Ferie    |                      | Detaljer                             | 15.05.2015    | 15.05.2015                   | ×                                 |                             |
| Ferie    |                      | Detaljer                             | 06.05.2015    | 06.05.2015                   | ×                                 |                             |
| Ferie    |                      | Detaljer                             | 22.04.2015    | 22.04.2015                   | ×                                 |                             |
| Ferie    |                      | Detaljer                             | 29.12.2014    | 30.12.2014                   | ×                                 |                             |
|          |                      |                                      |               |                              |                                   |                             |

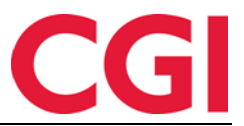

# 5. Beregningsskjema i vedlikehold

I minWinTid kan man i vedlikeholdsbildet se hvilket beregningsskjema som benyttes på den enkelte dag.

| REDIGER DAG 30 AUGUST 2015                    |                  |                   |       |
|-----------------------------------------------|------------------|-------------------|-------|
| Mønstring 8   L - Fleks hverdag 08:00-15:30 • | Arb. 0<br>lengde | 7:00 Døgn<br>utv. | 03:00 |
| Inn/Ut Fravær Overtid Tillegg Kostnadssted    | Lagre Ber        | egn               |       |

Dersom det i MinTid-oppsettet er krysset av for «Tilgang til å endre beregnings-skjema»

| MinTid/minWinTid spesifikt               |                                             |
|------------------------------------------|---------------------------------------------|
| Tilgjengelige MinTid/<br>minWinTid-sider | Startside                                   |
| Fraværsplan                              | ▲ Registrenng ▼                             |
| 🔽 Min side                               | minWinTid tilpasset blinde                  |
| Prosjektfordeling                        | — og svaksynte                              |
| Rapporter                                | <ul> <li>Med lederfunksjonalitet</li> </ul> |
| Tillatt fra Internett                    | Tilgang til å endre<br>beregningsskjema     |
| Gangtid kun på første innregistrering    |                                             |

får man via nedtrekkspilen mulighet til å bytte beregningsskjema på dagen. Dersom man bruker produksjon, kan man også se/bytte produksjonsskjema.

| minWINTID      |                                                                                        | sonell 👻 | Oppfølging | y 👻 Arbei | idstidsregler | ▼ Rapp  | orter 👻   | nefordeling                     | 2                |  |  |
|----------------|----------------------------------------------------------------------------------------|----------|------------|-----------|---------------|---------|-----------|---------------------------------|------------------|--|--|
| Ċ              | LOGGET INN SOM TONE HANSEN . VALGT ANSATT Holdorf Kenneth Skoge MIN SIDE HJELP LOGG UT |          |            |           |               |         |           |                                 |                  |  |  |
| September 2015 |                                                                                        |          |            |           |               |         |           |                                 |                  |  |  |
| UKE            | MAN                                                                                    | TIR      | ONS        | TOR       | FRE           | LØR     | SØN       | Beregningsskjema                | $\frown$         |  |  |
| 36             | 31                                                                                     | 1        | 2          | з 📍       | 4 •           | 5 -     | 6 -       | Mønstring 100   Fleksitid hverd | ag 08:00-16:00 - |  |  |
|                |                                                                                        |          |            |           |               |         |           | Arb, lengde                     | Døgn utv. 03-00  |  |  |
| 37             | 7 -                                                                                    | 8 -      | 9          | 10 -      | 11 -          | 12 -    | 13 -      | 07.50                           | 03.00            |  |  |
|                | 0000                                                                                   |          |            |           |               |         |           | 07:38                           | ×                |  |  |
| 38             | 14 -                                                                                   | 15 -     | 16         | 17 -      | 18 -          | 19 📍    | 20 -      | 1111 07:38                      |                  |  |  |
|                | 0000                                                                                   |          |            |           |               |         |           | Ut 15:53                        | ×                |  |  |
| 39             | 21 *                                                                                   | 22       | 23         | 24 *      | 25 📍          | 26 🤎    | 27 🣍      |                                 |                  |  |  |
|                | 0000                                                                                   |          |            |           |               |         |           | Inn/Ut Fravær Overtid Tillegg   | Lagre Beregn     |  |  |
| 40             | 28 -                                                                                   | 29       | 30         | 1         |               | 3       | 4         |                                 |                  |  |  |
|                | 0000                                                                                   |          |            |           |               |         |           | Korreksjonstekst:               |                  |  |  |
| A Hya be       | etvr symbole                                                                           | ene?     |            |           |               | Cadhian | a antioda |                                 |                  |  |  |
| •              |                                                                                        |          |            |           |               | Goukjen | n periode |                                 |                  |  |  |
|                |                                                                                        |          |            |           |               |         |           | Resultat dag                    |                  |  |  |
|                |                                                                                        |          |            |           |               |         |           | Fleksitid                       | 00:00            |  |  |
|                |                                                                                        |          |            |           |               |         |           | Total - Fleksitid               | 00:00            |  |  |

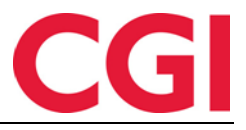

#### 6. Ansatte som har sluttet

Ansatte som har sluttet, blir nå sortert sist i listen over ansatte, med en asterisk foran.

## 7. Administrative som ikke registrerer egen tid

Det er nå mulig for administrative som ikke registrerer egen tid å logge inn i minWinTid. Foreløpig får de kun tilgang til Personalia for tildelte ansatte.

### 8. Bunntekst i eksportoppsett

Det er lagt inn mulighet for avansert bunntekst i eksportoppsettet.

| Felt                      |              | Lengde | Justering | Fylltegn | Fast verdi/format  |
|---------------------------|--------------|--------|-----------|----------|--------------------|
| Automatisk sekvensnumme 💌 |              |        | -         |          |                    |
|                           |              |        |           |          |                    |
|                           |              |        |           |          |                    |
|                           |              |        |           |          |                    |
|                           |              |        |           |          |                    |
|                           |              |        |           | Legg t   | til Sett inn Slett |
|                           |              |        |           | L        |                    |
|                           |              |        |           |          |                    |
|                           |              |        |           |          |                    |
|                           | Slutt på fil |        |           |          |                    |

## 9. Årsakstekst for fravær

Man kan nå legge inn årsakstekst for fravær i Registrering, Vedlikehold og Fraværsplan i minWinTid.

| D         | •      | •     |                     |
|-----------|--------|-------|---------------------|
| ~V o      | mi cti | rorin | $\langle n \rangle$ |
| $\sim nc$ | ยางน   |       | 2/                  |
|           | 0      |       | 0                   |

|              | 12:36                  |                   |           |            |
|--------------|------------------------|-------------------|-----------|------------|
| DIN STATU    | JS ER <mark>UTE</mark> |                   |           |            |
|              | l I                    | nn                |           |            |
| Fravær/OT    | Variable tillegg       | Bytt kostnadssted |           |            |
| Registrer fr | avær                   |                   |           |            |
| Tjenestere   | ise                    | -                 |           |            |
| Årsak        |                        |                   |           |            |
| Legge til re | ette for lønnsov       | erføring hos Bed  | riften AS |            |
|              |                        |                   |           | Fravær inn |

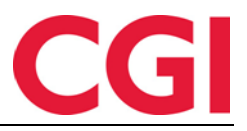

| <vedlikehold></vedlikehold>          |  |
|--------------------------------------|--|
| Velg fravær                          |  |
| Permisjon med lønn -                 |  |
| Fravær heldag                        |  |
| Fravær del av dag                    |  |
| fra og<br>med * med *<br>13:00 16:00 |  |
| Arsak<br>Begravelse                  |  |
| Registrer fravær Avbryt              |  |

#### <Fraværsplan>

| 12:38                                             | LOGGET INN SOM TONE HANSI | N. VALGT ANSATT Hansen Tone |
|---------------------------------------------------|---------------------------|-----------------------------|
| Fraværsnavn                                       | F.o.m                     | T.o.m                       |
| Velg ny fraværskode * Lagr<br>Kunde - opplæring - | 28.09.2015                | 30.09.2015                  |
| Arsak<br>Opplæring hos Bedriften AS               |                           |                             |

Årsaksteksten vil vises i kommentarfeltet i vedlikeholdsbildet :

| minWINTID   | Perso        | onell 🔻 | Oppfølging     | Arbeidsti                                                                                      | idsregler 🔻                 | Rapporter | <ul> <li>Timeford</li> </ul> | deling                |                                 |                       |                                     |                      | Í        |
|-------------|--------------|---------|----------------|------------------------------------------------------------------------------------------------|-----------------------------|-----------|------------------------------|-----------------------|---------------------------------|-----------------------|-------------------------------------|----------------------|----------|
|             | 12:          | 57      | Sykeoppfølgin  | Reoppfølging LOGGET INN SOM TONE HANSEN. VALGT ANSATT Hansen Tone Q 🗸 3 MIN SIDE HJELP LOGG UT |                             |           |                              |                       |                                 |                       | ; UT                                |                      |          |
| Septem      | ber 2015     |         | Ønsket planlag | gt fravær                                                                                      | << Forrige mnd Neste mnd >> |           |                              | REDI                  | GER DAG 1                       | SEPTEMBER 2015        | 5                                   |                      |          |
| UKE MAN TIR |              |         | varsninger     | 5                                                                                              | FRE                         | LØR       | SØN                          | N Beregningsskjema    |                                 |                       |                                     |                      |          |
| 36          |              | 1       | 2              | 3                                                                                              | 4                           | 5         | 6                            | Mønstring             |                                 | 8   L - Fleks hver    | 8   L - Fleks hverdag 08:00-15:30 • |                      |          |
|             |              |         |                |                                                                                                |                             |           |                              | Arb.                  | lengde                          | 07:00                 | Døgn utv.                           | 03:00                |          |
| 37          | 7            | 8       | 9              | 10                                                                                             | 11                          | 12        | 13                           |                       | -                               |                       |                                     |                      | <u>'</u> |
|             |              |         |                |                                                                                                |                             |           |                              | Inn                   | 08:00                           |                       |                                     | ×                    |          |
| 38          | 14           | 15      | 16             | 17                                                                                             | 18                          | 19        | 20                           |                       |                                 |                       |                                     |                      |          |
|             |              |         |                |                                                                                                |                             |           |                              |                       | 12:36                           | Tjenestereise         |                                     | 15:30                |          |
| 39          | 21           | 22      | 23             | 24                                                                                             | 25                          | 26        | 27                           | Ut                    | 15:30                           |                       |                                     | ×                    |          |
|             |              |         |                |                                                                                                |                             |           |                              |                       |                                 |                       |                                     |                      |          |
| 40          | 28           | 29      | 30             | 1                                                                                              |                             |           | 4                            | Inn/I                 | t Eravar                        | Overtid Tillegg       | Kostoadestad                        | Reregn               |          |
|             |              |         |                |                                                                                                |                             |           |                              | 11100                 |                                 | Пись                  | Rostiaussted                        | Bie                  |          |
| Hva bet     | tyr symbolen | e?      |                |                                                                                                |                             | Godk      | ienn periode                 | Korrel<br>Legge<br>AS | ksjonstekst:<br>e til rette for | lønnsoverføring hos B | Bedriften                           | Stempling  01.09.201 | 5        |

#### Og den vil vises fraværsrapporten:

| Fraværsrapport<br>Generert 02.09.2015<br>Periode 01.09.2015-01.09 | .2015    |              |              |               |            |            |       |       |                                                  |
|-------------------------------------------------------------------|----------|--------------|--------------|---------------|------------|------------|-------|-------|--------------------------------------------------|
| Avdeling nr         Avdeling           20         Kundestøtte     | Ansattnr | Stillings id | Ansatt       | Fraværsnavn   | F.o.m dato | T.o.m dato | Dager | Timer | Årsak                                            |
|                                                                   | 37278    | 37278        | Hansen, Tone | Tjenestereise | 01.09.2015 | 01.09.2015 | 1,00  | 07:00 | legge til rette lønnsoverføring hos bedriften as |

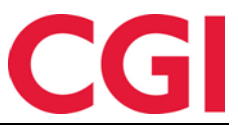

Det er mulig å angi at man må skrive inn en årsakstekst før man får lov til å registrere/lagre visse fravær. Dette gjøres i WinTid g2 i Koderegistre – Fraværskoder ved å sette kryss for «Krav til årsakstekst» på ønskede fraværskoder.

| Fraværskode nr    | 95                | Tess kode          |                        |
|-------------------|-------------------|--------------------|------------------------|
| Fraværskode navn  | Avspasering fleks | 3                  |                        |
| Kategori kortnavn | Avsfl             |                    |                        |
| Regnes i          | Timer             | Object Description | 👿 Krav til årsakstekst |

### 9. Skiftplan

Det er nå mulig å lage skiftplaner i minWinTid som kan overstyre kalenderen i en viss periode, eller som kan erstatte kalender helt.

Skiftplaner opprettes i minWinTid, ved å gå til <arbeidstidsregler> <skiftplan>

| minWINTID | E Personell • Oppfølging •    | Arbeidstidsregler - Rap | porter 👻 Tim                        | efordeling                      |                  |                               |                  |                                                    | Par-Util                 | 15                     |
|-----------|-------------------------------|-------------------------|-------------------------------------|---------------------------------|------------------|-------------------------------|------------------|----------------------------------------------------|--------------------------|------------------------|
| 00        | 12:10                         |                         |                                     |                                 |                  |                               |                  |                                                    | TONE HANSEN              | MIN SIDE HJELP LOGG UT |
|           |                               | + Ny skiftplan          | — Detaljer                          |                                 |                  |                               |                  |                                                    |                          |                        |
|           | Skiftplan                     |                         | Navn *                              |                                 | 2-skift dag      | 7-15, kveld 15-23             | Antall uk        | (er. *                                             | 2                        |                        |
| 5         | Skiftnlan                     | Kopi                    | 🗷 🛛 Ta her                          | nsyn til hellig                 | dager når kalend | er skal legges op             | p 🔲 Vis p        | roduksjonsskjema                                   | a                        |                        |
| 6         | 6 2 chiffe dag/avaid          |                         |                                     | Profil for dag- og<br>fleksitid |                  | 10   Skiftarbeidere 2 skift • |                  | <ul> <li>Profil for skift og<br/>deltid</li> </ul> |                          | 3 <b>6</b> .           |
| 7         | 2-skift dag 7-15, kveld 15-23 | Kopi                    | Hviletid i<br>løpet av 2<br>timer * | 4 11                            | Ukentl<br>arbeid | ig<br>sfri * 35               | AML-opp          | osett                                              | <velg element=""></velg> | •                      |
|           |                               |                         |                                     |                                 |                  |                               |                  |                                                    |                          | Slett                  |
|           |                               |                         | 1 ME                                | MAN                             | TIR              | ONS                           | TOR              | FRE                                                | LØR                      | SØN                    |
|           |                               |                         | 1 96                                | Dag 07-15                       | 996   Dag 07-15  | 996   Dag 07-15               | 996   Dag 07-15  | 996   Dag 07-15                                    | 9999   Fast tid He       | 9999   Fast tid He     |
|           |                               |                         | 2 997                               | Kveld15-23                      | 997   Kveld15-23 | 997   Kveld15-23              | 997   Kveld15-23 | 997   Kveld15-23                                   | 9999   Fast tid He       | 9999   Fast tid He     |
|           | id v 10.1.0                   |                         | V                                   |                                 |                  |                               |                  |                                                    |                          | Made by CGI            |

11 timers hviletid mellom 2 skift blir hensyntatt. Likeledes at det i løpet av 1uke er sammenhengende hviletid/arbeidsfri på 35 timer. Hvis du legger inn skiftplanen med et utvalg av beregningsskjema som bryter med hviletidsbestemmelsen, får du ikke lagret. Rødmarkering vil indikere hvor feilen er. Hviletidsbestemmelsene kan overstyres hvis dispensasjon for dette.

Når du tildeler en skiftplan til en ansatt, så overstyrer du vedkommendes kalender for den perioden du oppretter skiftplan for.

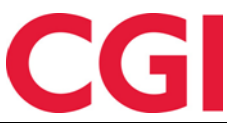

Tilordning av skiftplan utføres i Personalia i minWinTid, under kalender-tilordning. Uken du angir her, er hvilken uke i skiftplanen den ansatte skal starte på den angitte dato. I dette eks. skal man starte på uke 1 den 14.09.2015.

| Kalender                                                                                                    |            |     | Ny ka      | lender  |  |  |  |
|----------------------------------------------------------------------------------------------------|------------|-----|------------|---------|--|--|--|
| Kale                                                                                                    | ender nr   |     | F.o.m dato | Slett   |  |  |  |
| Rediger         200   Fleksitid 95% Lik ma-to 8-1530 fre 8-1515 / Ulik<br>ma-ti 8-1530 on-fre 8-16         27.08.2012 |            |     |            |         |  |  |  |
| Skiftplan                                                                                                    |            |     | + Ny sk    | iftplan |  |  |  |
| Nr                                                                                                    | F.o.m dato | Uke | T.o.m dato | Slett   |  |  |  |
| Lagre 7   2-skift dag 7-15, kve                                                                                       | 14.09.2015 | 1   | 08.11.2015 | ×       |  |  |  |
|                                                                                                    |            |     |            |         |  |  |  |

#### Eventuelt kan skiftplanen tilordnes i Personalia i WinTid:

| Kalender nr | Navn                         | F                                           | .o.m dato     |  |  |  |  |  |
|-------------|------------------------------|---------------------------------------------|---------------|--|--|--|--|--|
| 200 💌       | Fleksitid 95% Lik ma-to 8-15 | Fleksitid 95% Lik ma-to 8-1530 fre 8-15 💌 2 |               |  |  |  |  |  |
|             | -                            |                                             |               |  |  |  |  |  |
|             |                              |                                             |               |  |  |  |  |  |
|             |                              |                                             |               |  |  |  |  |  |
|             |                              | Legg til                                    | Slett         |  |  |  |  |  |
|             |                              |                                             |               |  |  |  |  |  |
| Nr          | Skiftplan                    | F.o.m dato                                  | Uke T.o.m dat |  |  |  |  |  |
| 7           | 2-skift dag 7-15, kveld 1! 💌 | 14.09.2015                                  | 1 💌 08.11.201 |  |  |  |  |  |
|             |                              |                                             |               |  |  |  |  |  |
|             |                              |                                             |               |  |  |  |  |  |
|             |                              |                                             |               |  |  |  |  |  |
|             |                              | Legg til                                    | Slett         |  |  |  |  |  |

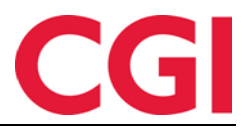

#### *WinTid* **10. Opplegg av skiftplan i programkjøring**

Dersom skiftplan benyttes og denne er tildelt ansatt(e) må jobben «opplegg av skiftplan» legges inn i programkjøring oppsett. Jobben kjøres etter opplegg av kalender, og sørger for å generere skiftplanen for neste år på ansatt(e) som har en pågående skiftplan.

| Program navn                            | Klokke | Når programmet skal  | kjøres     |         |        |        |
|-----------------------------------------|--------|----------------------|------------|---------|--------|--------|
| Sletting av logg                        | 03:00  | Midlertidig stans    | set        |         |        |        |
| Beregningsprogram                       | 03:02  | Tidspunkt            | 06:45      |         |        |        |
| Fraværsberegning                        | 03:10  | ridopunite           | 00.40      |         |        |        |
| Sletting av inndata                     | 04:15  | O Ukedager           | Mandag     | Tirsdag | Onsdag | Torsda |
| Slette tidsdata                         | 04:30  | 0                    |            | Sendag  |        |        |
| Fraværssjekk                            | 06:00  |                      |            | Condug  |        |        |
| Sletting av kalender                    | 06:00  | Månedlig             | Dag        | -       |        |        |
| Sletting av helligdager                 | 06:01  |                      |            |         |        |        |
| Sletting av årskalender                 | 06:02  | Dete                 | 01 12 2015 |         |        |        |
| Sykeoppfølging                          | 06:10  | Uato                 | 01.12.2013 |         |        |        |
| Opplegg av helligdager                  | 06:30  | Parametre            |            |         |        |        |
| Opplegg av årskalender                  | 06:32  |                      |            | 2016    |        |        |
| Opplegg av kalender                     | 06:35  | For ar               |            | 2010    |        |        |
| Opplegg av skiftplan                    | 06:45  | Antall dager data be | holdes     |         |        |        |
| E-postvarsling for ikke godkjente dager | 08:00  | ,                    |            |         |        |        |
| Sommer/Vintertid                        | 08:00  | F.o.m ansattnumme    | r          |         |        |        |
| Kategorivarsler                         | 13:38  |                      |            |         |        |        |
|                                         |        | T.o.m ansattnumme    | r          |         |        |        |

# 11. Vedlikehold viser hvem som har korrigert

I minWinTid kan man se kommentarer som er lagt inn på stemplingskorreksjoner. Hvem som har gjort korreksjonen og når.

| ninWINTI | D = Pe | rsonell 🔻 | Oppfølging | - Arbe | idstidsregler | - Rapp  | oorter 🔻   | Timefordeling                                                  |
|----------|--------|-----------|------------|--------|---------------|---------|------------|----------------------------------------------------------------|
|          | 1      | 5:29      |            |        |               | LOGG    | ET INN SOM | TONE HANSEN . VALGT ANSATT Fahlén Anna Q · MIN SIDE HJELP LOGG |
| August   | 2015   |           |            | <      | < Forrige mi  | nd Nest | te mnd >>  | REDIGER DAG 28 AUGUST 2015                                     |
| UKE      | MAN    | TIR       | ONS        | TOR    | FRE           | LØR     | SØN        | Beregningsskjema                                               |
| 31       | 27     | 28        | 29         |        | 31            | 1       | 2          | Mønstring 104   Fleksitid fridag -                             |
|          | _      |           |            |        |               |         |            | Arb. lengde 00:00 Døgn utv. 02:00                              |
| 32       | 3      | 4         | 5          | 6      | 7             | 8       | 9          |                                                                |
|          | 0000   |           |            |        |               |         |            | Inn 14:21                                                      |
| 33       | 10     | 11        | 12         | 13     | 14            | 15      | 16         |                                                                |
|          | 0000   |           |            |        |               |         |            | Ut 16:00                                                       |
| 34       | 17     | 18        | 19         | 20     | • 21          | 22      | 23         |                                                                |
|          | 0000   |           |            |        |               |         |            | Inn/Ut Fravær Overtid Tillegg Lagre Beregn                     |
| 35       | 24     | 25        | 26         | 27     | 28            | 29      | 30         |                                                                |
|          | 0000   |           |            |        |               |         |            | Korreksjonstekst:                                              |
| 36       | 31     | 1         | 2          | 3      | 4             | 5       | 6          |                                                                |
|          |        |           |            |        |               |         | <          | glemte å stemple ut Hansen Tone 02.09.201                      |

WinTid<sup>TM</sup>

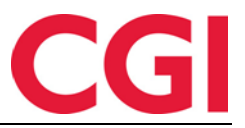

# 12. Beregn-knapp i minWinTid

I Vedlikehold vil ikke lenger dagen beregnes automatisk når du klikker «Lagre». Det er nå laget en egen knapp som heter «Beregn» som kalkulerer resultatene. Tips: Beregn-knappen vil også lagre dagen dersom du vil spare et klikk.

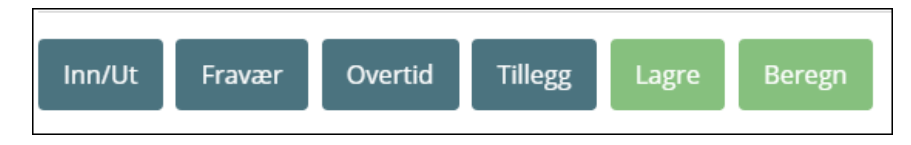

I tillegg vil dager som ikke er beregnet, markeres med en rød sirkel i kalenderen i Vedlikehold.

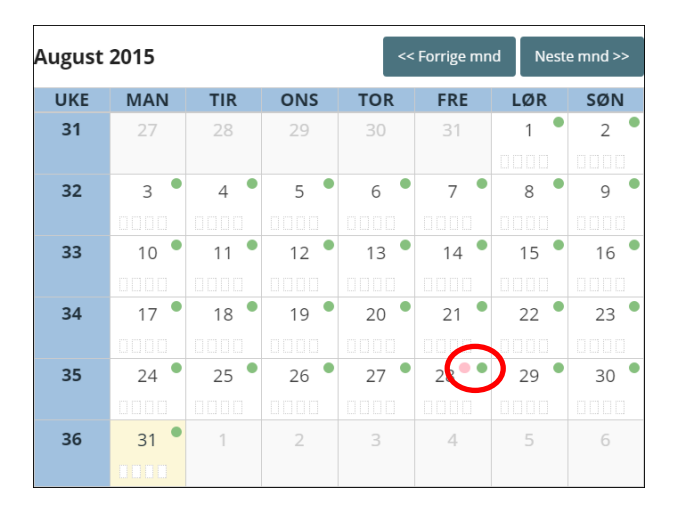

# 13. Flere stillinger

Det er nå mulig å legge inn flere stillinger på en ansatt, slik at man blant annet får historikk på hvilke avdelinger ansatte har jobbet i. Du kan f.eks. ha stilling A fra 01.01.2015 - 30.04.2015, stilling B fra 01.05.2015 og til i dag. Denne historikken gjør at resultater for rapporter knyttet til avdeling vil bli værende på korrekt avdeling, selv etter at man er overført til ny avdeling. Du vil også kunne se historikk på benyttede oppsett, stillingsprosent osv for den enkelte ansatte.

Dette er funksjonalitet som krever minWinTid, og den må skrus på av en av våre konsulenter. Når dette er skrudd på, må alle endringer i Personalia gjøres i minWinTid. Personaldatasiden i WinTid vil bli deaktivert.

| 'inTid                     |                            |                                                    | CG                        |
|----------------------------|----------------------------|----------------------------------------------------|---------------------------|
| Stilling                   |                            |                                                    |                           |
| Stilling Tilgang og        | rettigheter Produksjon Kos | stnadssted Tilknyttet ka                           | ategori                   |
| F.o.m dato *               | 01.04.2008                 | Kortnummer                                         | 1004                      |
| T.o.m dato                 | dd.mm.yy                   | Lønnsnummer                                        |                           |
| Beskrivelse av<br>stilling |                            | Lønnart-tabell                                     | Ingen lønnsart tabell 🔸   |
| Firma *                    | Logica Norge AS HRM        | Overstyr leder<br>angitt på                        | Q                         |
| Avdeling *                 | Kundestøtte -              | avdeling                                           |                           |
| Stillingstype              | Ingen stillingskodegg •    | Resultat for<br>variable tillegg<br>registreres på | Bruk regel angitt på firm |
| Stillingsprosent *         | 100                        |                                                    | Lagre                     |